$\sim$ 

# NUEVA APP **DEPORTES UCM**

EVITA LAS COLAS PARA ACCEDER A LA PISCINA COMPRANDO TU ENTRADA A TRAVÉS DE LA APP PARA SISTEMAS IOS

## DESCÁRGATE LA APP EN TU MOVIL CON ESTE QR

Escanea el código QR o busca la app "Deportes UCM" en la App Store de tu dispositivo Apple y descárgatela

#### REGISTRATE

2

Abre la app y regístrate pulsando en el botón REGISTRO. Disfruta de un precio especial con tu cuenta de correo UCM. Si ya estabas registrado ve al punto 4.

13:10 -

Entra con tu cuenta de la UCM, es más rápido y además tienes precio especial

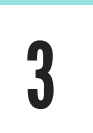

#### **VALIDA TU CORREO**

Si entraste con tu cuenta UCM pasa al punto 4, en caso contrario, habrás recibido un correo de PistaVirtual. Localízalo en tu bandeja de entrada (si no lo ves mira en la carpeta de no deseado o spam) y pulsa en el enlace para validar tu cuenta.

4

#### INICIA SESIÓN

Inicia sesión desde la app "Deportes UCM" con la cuenta que te has creado o con tu cuenta de UCM. Si tienes cuenta en PistaVirtual también la puedes utilizar para acceder.

U N I V E R S I D A D COMPLUTENSE

Guardar contraseña

¿Has olvidado tu contraseña?

Cuenta UCM

zona Norte (Paraninfo UCM)

lorario

- 20:00

Piscina verano

0

recio

Desde 4 0

rera s/n. Ma-

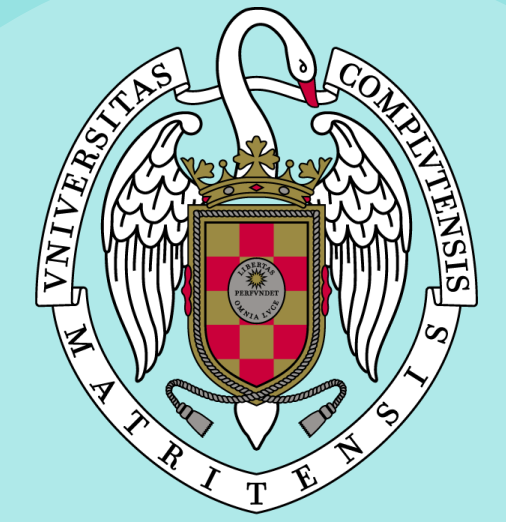

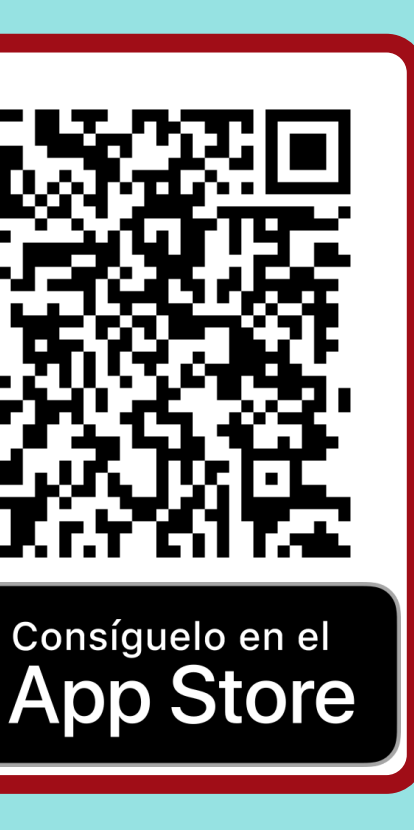

### UNIVERSIDAD COMPLUTENSE MADRID

#### **COMPRAR ENTRADA**

Pulsa el botón comprar entrada, lo encontrarás dentro de piscinas en el menú de la app. Selecciona el número de entradas y pulsa el botón pagar.

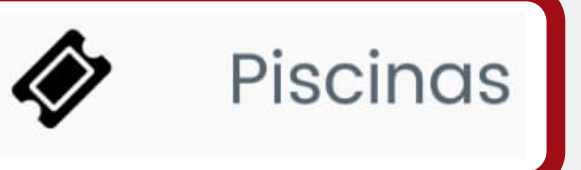

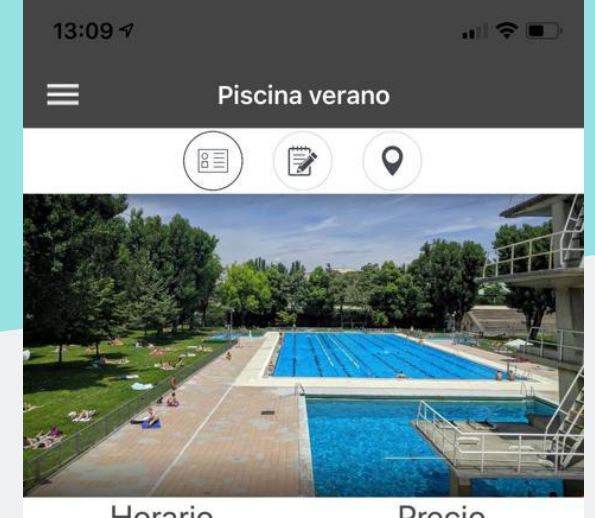

Horario Precio 11:00 - 20:00 Desde 5.00 Calle del Obispo Trejo, 8, Madrid, Madrid, C.P. 28040

6

5

#### ACCEDE A LA PISCINA

Accede a la piscina sin esperar colas. Solo tienes que presentar el código QR de tu entrada y tu acreditación<sup>\*</sup> en la puerta de la piscina. Lo encontrarás pulsando el botón ver entradas.

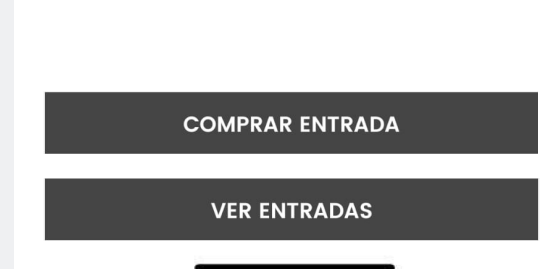

\*Recuerda que para acceder a la piscina debes acreditarte como estudiante o como antiguo estudiante de alguna universidad, o pertenecer a algún colectivo bajo convenio con la Universidad Complutense. Además te recordamos que también podrás acceder desde la app para android y desde la web www.pistavirtual.com/ucm